## 電子公文簽稿撤回功能說明

一、簽稿撤回方式說明:

- 簽稿新增加撤回的功能,在簽稿已經送呈之後但是在核准或退回之前,可
   以申請撤回簽稿。
- 若簽稿已經經過組長(二級主管)核准,而主管(一級主管)尚未核准,撤回審 核只須經組長同意即可撤回。
- 若簽稿已經經過主管核准,組長同意撤回簽稿後仍需要主管同意才會撤回
   簽稿;若組長不同意則可直接駁回撤回簽稿,但會 email 通知主管。
- 撤回簽稿於組長或主管同意後撤回,並 Email 通知已經會簽或會稿的單位 主管。
- 二、簽稿撤回方式相同,以下為簽文的撤回方式說明,分為簽辦人與主管兩角色: 簽辦人:

| 1 ، | 首先登入 | 、電子公文進入 | 簽文查詢畫面, | 點選要撤簽的簽文內容。 |
|-----|------|---------|---------|-------------|
|-----|------|---------|---------|-------------|

| · the 1          | Far East University            |
|------------------|--------------------------------|
| 一家               | 科技大學電子公文                       |
| <u>ğ</u> Ż       | 簽文查詢                           |
| ▲ 资文創簽 ◎ 资文削偿    | 簽核狀態:                          |
| <b>◎</b> 簽文送簽    |                                |
| ▲ 茶文 查询<br>      | 電子公文功能撤簽說明製作 103/12/17 送资 / 內容 |
| 58 24 110        |                                |
| 來文登記             |                                |
|                  |                                |
| 常用詞              |                                |
| 登出               |                                |
| ● 操作説明           |                                |
| 登入教職員            |                                |
| [01821]<br>【翁丞良】 |                                |
|                  |                                |

## 2、點選撤回...按鈕。

| 远山                                                                                                    | Far East | Interesting                                                |
|----------------------------------------------------------------------------------------------------|----------|------------------------------------------------------------|
|                                                                                                    | PT 4X    |                                                            |
| ※ ▲ ※ ★ 約 条                                                                                                    | 国上頁      | 轉PDF檔 撤回                                                   |
| ▲ <u>余</u> 又附稿                                                                                                    | 速別       | 一般 ▼ ☆ ☆ ふ ふ ふ え お ふ う か う う う か う う か う う か う う う う う う う |
| <b>送</b> 簽文查詢                                                                                                    | 創簽日期     | 103 年 12 月 17 日 檔號 保存年限                                    |
| 發 函 稿       來 文 登 記                                                                                                    | 主旨       | 電子公文功能撤發說明製作                                               |
| 公文收件                                                                                                    | 說明       | 電子公文功能搬簽說明製作<br>TEST                                       |
| 资 出                                                                                                    < |          | <                                                          |
| 金人数概員<br>[01821]<br>【翁丞良】                                                                                                    | 擬辨       |                                                            |

3、進入簽文撤回畫面,填寫撤回原因並意見存檔後,再按撤回送出。

| 速東                                | Par East University<br>科技大學 電子公文 |
|-----------------------------------|----------------------------------|
| 资 文                               | 簽文撤回                             |
| <b>送茶文创茶</b>                      |                                  |
| ○ ★ ★ ₩ ★                         | 因為內容有誤,所以要撤回此公文。                 |
| <b>一</b> 放文// 福<br><b>一</b> 放文·送久 | 撤回原因                             |
|                                   |                                  |
|                                   |                                  |
| 一 效 凶 禍                           |                                  |
| 來文登記                              |                                  |
|                                   |                                  |
| 公文 收 1年                           |                                  |
| 常用詞                               |                                  |
|                                   |                                  |
| 登出                                |                                  |
|                                   |                                  |
| ●操作説明                             |                                  |
| 登入教職員                             |                                  |
| [01821]<br>[ 鈴永良 ]                |                                  |
| P ANIATING 1                      |                                  |
|                                   |                                  |

4、點選撤回後會顯示確定要【撤回】此份公文嗎?警告訊息。

| 速東                                                                                                    | Jan East University<br>科技大學 電子公文                                                                                                    |
|----------------------------------------------------------------------------------------------------|----------------------------------------------------------------------------------------------------|
| 资文         资文         资金文利益         资金文通答         资本文量         资金文量         资本文量         资本文量         公文收件         常用         資金         出         (1)         (1)         (1)         (1)         (1)         (1)         (1)         (1)         (1)         (1)         (1)         (1)         (1)         (1)         (1)         (1)         (1)         (1)         (1)         (1)         (1)         (1)         (1)         (1)         (1)         (1)         (1)         (1)         (1)         (1)         (1)         (1)         (1)         (1)         (1)         (1)         (1)         (1)         (1)         (1)         (1)         < | 資文 撤 回         国上頁       聖見存留       擬回版出         図為內容有講・所以要撤回此公文・       (編頁用量         (資用用量       (注意)         (資用用量       (注意)         (注意)       注意)         (注意)       (注意)         (注意)       (注意)         (注意)       (注意)         (注意)       (注意)         (注意)       (注意)         (注意)       (注意)         (注意)       (注意)         (注意)       (注意)         (注意)       (注意)         (注意)       (注意) |

5、如果未先按意見存檔,就會顯示訊息:此公文經異動後尚未存檔,請先按存檔!!

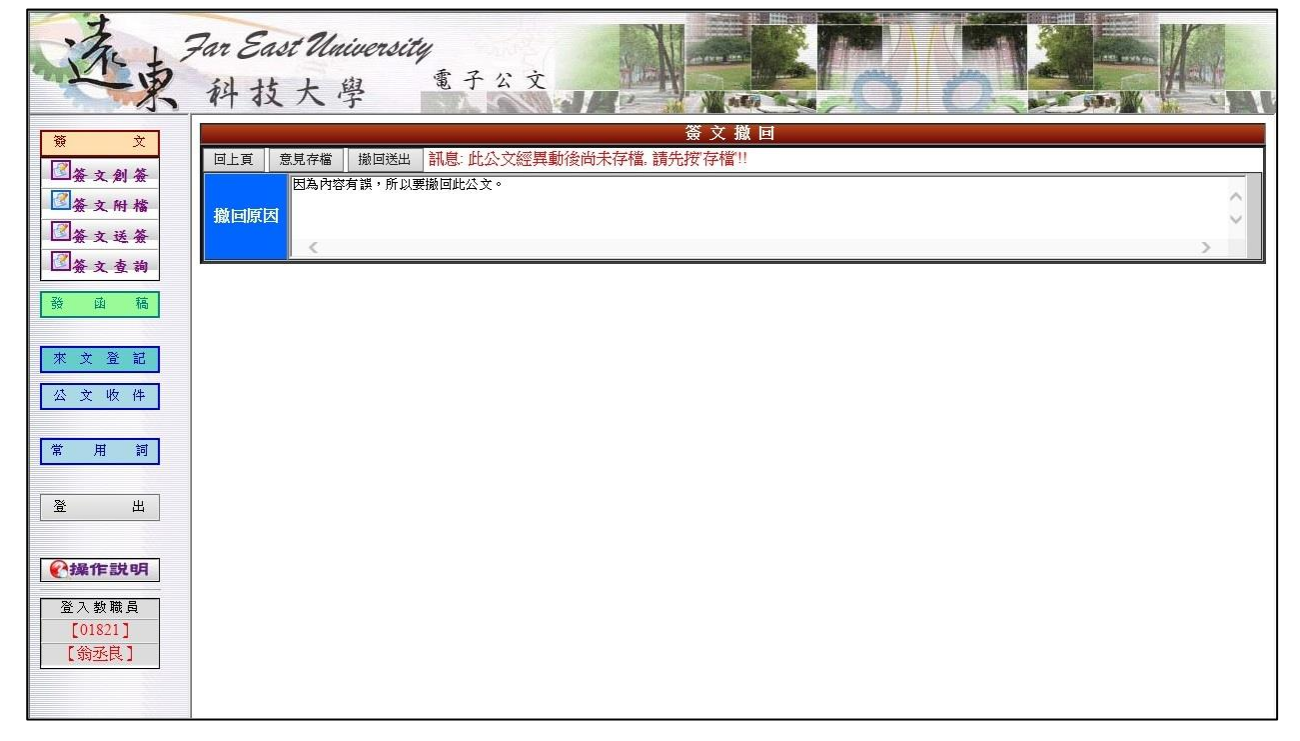

## 6、意見存檔後會顯示資料儲存完畢!!

| 选束                                                                                                    | Par East University<br>科技大學 電子公文                                                                                                    |
|----------------------------------------------------------------------------------------------------|----------------------------------------------------------------------------------------------------|
| 资文         资文         資養文例播         資養文明播         資養文費時         資素文量第         資面         第四         第四         第四         第四         第四         第四         第四         第四         第四         第四         第二         第二 </th <th>窗文 磁 回         国上頁       懇見养雪       紙回版出       新島: 此公文經異動後尚未存檔: 講先按存檔!!         磁回版因           機回版因           (           (           (           (           (           (           (           (           (           (           (           (           (           (           (           (           (           (           (           (           (           (           (           (           (           (</th> | 窗文 磁 回         国上頁       懇見养雪       紙回版出       新島: 此公文經異動後尚未存檔: 講先按存檔!!         磁回版因           機回版因           (           (           (           (           (           (           (           (           (           (           (           (           (           (           (           (           (           (           (           (           (           (           (           (           (           ( |

依照簽稿目前簽核狀態,經過主管的撤回審核同意後:

7、回到送簽人的簽文查詢,狀態已變成退回。

| 远東                        | Par East Mulmensity<br>科技大学                            |
|---------------------------|--------------------------------------------------------|
| <u>策</u> 文                | 簽文查詢                                                   |
| ■簽文創簽 ◎簽文附檔               | 簽核狀態: 創簽日期: 103 年 12 月 18 日 ~ 103 年 12 月 18 日 _ 查詢 訊息: |
| ☑簽文送簽                     | 主旨 創簽日期 狀態 詳細資料                                        |
| ☑簽文查詢                     | 電子公文功能撤簽說明製作 103/12/18 退回 V 內容                         |
| 發面稿                       |                                                        |
| 來文登記                      |                                                        |
| 公文收件                      |                                                        |
|                           |                                                        |
|                           |                                                        |
| 登出                        |                                                        |
| €操作説明                     |                                                        |
| 登入数職員<br>[01821]<br>【翁丞良】 |                                                        |
|                           |                                                        |

| the 13           | Far Eas          | t University   |               | N          |                  | line / |   |         |           |
|------------------|------------------|----------------|---------------|------------|------------------|--------|---|---------|-----------|
| 一家               | 科技               | 大學             | 電子公文          |            | A MER            |        |   | A STATE | K. Harris |
| <u>ğ</u> Ż       | 单位二<br>單位三       |                |               | 单位七<br>單位八 |                  |        |   |         | ^         |
| ◎簽文創簽 ◎簽文削簽      | 單位四              |                |               | 單位九        |                  |        |   |         |           |
| ☑ 簽 文 送 簽        | 單位五              |                |               | 單位十        |                  |        |   |         |           |
| ☑簽文查詢            | 單位一              |                | 曾那            | 単位<br>單位六  |                  | [      |   |         |           |
| 發面稿              | 單位二              |                |               | 單位七        |                  |        |   |         |           |
| 來文登記             | 單位三              |                |               | 單位八        |                  |        |   |         |           |
| 公文收件             | 單位四              |                |               | 單位九        |                  |        |   |         |           |
| 常用詞              | - <u>+111 II</u> | p p            | 個人            | -早112-7    |                  |        |   |         |           |
|                  | 通知列表             |                |               |            |                  |        | Ĵ |         |           |
| €操作説明            |                  |                | 意見            | .歷程        |                  |        |   |         |           |
| 登入教職員            |                  | 單位主管 江孟書 尚未    | 涰核。無意見。       |            |                  |        | ^ |         |           |
| [01821]<br>【翁丞良】 | 意見               | 簽文 於2014-12-18 | 11:15 已撤回。撤回) | 原因:電子公支    | <b>文功能撤簽說明</b> 製 | ŧſF    | ~ |         |           |
|                  |                  | <              |               |            |                  |        | > |         | ~         |

8、進入簽文裡,意見歷程裡會有已撤回。撤回原因:......,表示撤回成功。

單位主管審核:

1、請單位主管登入電子公文系統,點選公文收件-收件匣功能。

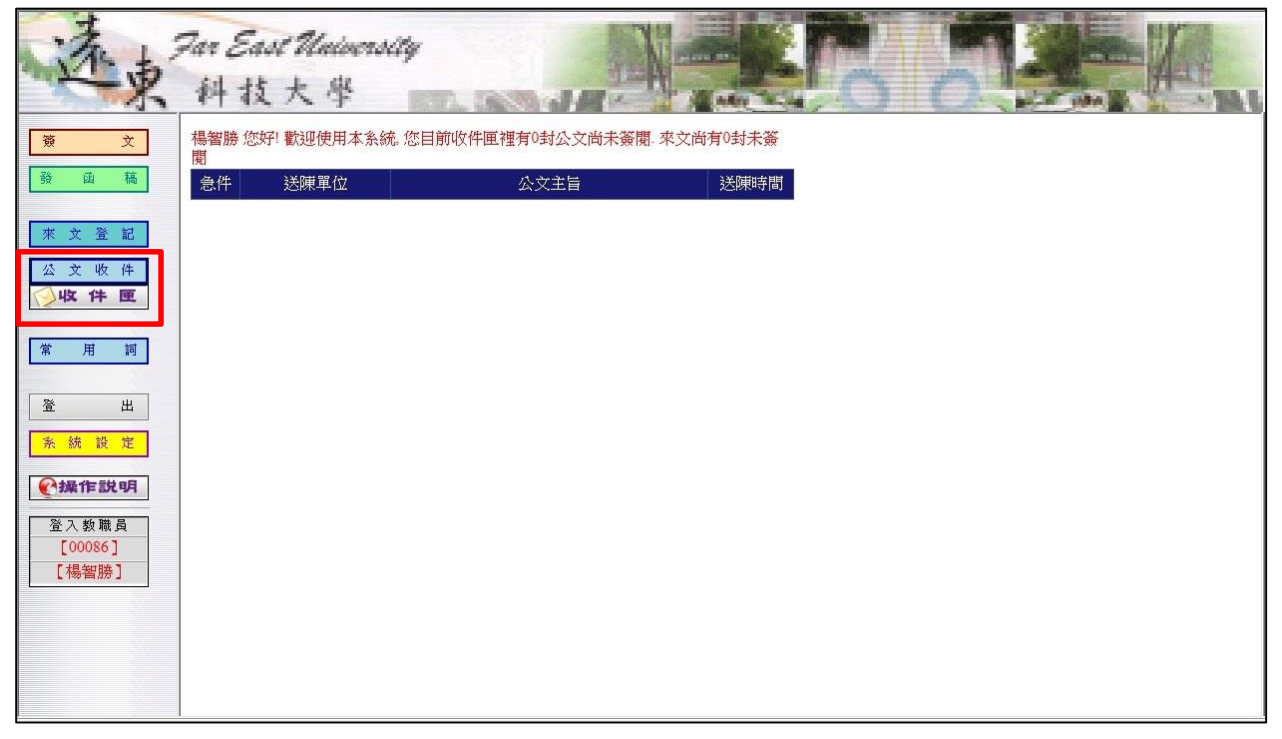

| 素」            | Far East University                                                                       |
|---------------|-------------------------------------------------------------------------------------------|
| 一東            | 科技大學電子公文                                                                                  |
| T T           | 收件匣                                                                                       |
| 發函稿           | 送陳日期: 103 年 10 月 18 日 ~ 103 年 12 月 18 日 <mark>訊息:</mark><br>簽核碼: 未簽核 ✔ 公文類別: ✔ 送陳單位: ✔ 查詢 |
| ☆ ☆ 登 記       | 公文類別 急件 公文主旨 列印公文 簽註意見                                                                    |
| 从文收供          | 送陳人 送陳時間 送陳單位 送陳狀態 簽核碼 簽核時間 簽核單位/項目                                                       |
| ○收件匣          | <u>一般</u> ✓ 電子公文功能撤益說明製作 預鑒 2 內容檢視                                                        |
| 常用詞           | 翁丞良         103/12/18         計算機中心-資訊3.<br>統整合中心         撤回中         振磁核         撤回審核    |
| 28 U          |                                                                                           |
| 系統設定          |                                                                                           |
| <b>全操</b> 作說明 |                                                                                           |
| 登入教職員         |                                                                                           |
| 【楊智勝】         |                                                                                           |
|               |                                                                                           |
|               |                                                                                           |
|               |                                                                                           |

2、進入收件匣後,會看到尚未簽核的簽文裡,有撤回審核的簽文,送陳狀態是撤回中。

3、單位主管進入撤回審核的簽文裡,上方會有同意撤回及不同意撤回選項按鈕。

| The 13                                | Far East University                                 |   |
|---------------------------------------|-----------------------------------------------------|---|
| -                                     | 科技大學 電子公文                                           |   |
|                                       | <u> </u>                                            | ^ |
| · · · · · · · · · · · · · · · · · · · | <b>回上頁</b> 存檔 核准送出 駁回送出 收件確認 <b>同意撤回 不同意撤回 八度</b> : |   |
| JA 14 14                              | 電子公文功能撤簽說明製作,請勿簽出 目前沒有常用詞語!!                        |   |
| 來文登記                                  | 我的意见。                                               |   |
| 公文收件                                  | 選择常用詞語 貼上                                           |   |
| ○收件匣                                  | 単位組長 楊智勝 於2014-12-18 11:11・意見:電子公文功能撤簽說明製作,請勿簽出     |   |
|                                       | 留价字等 江子書 治子盜按。無者目。                                  |   |
| 常用詞                                   | 意見歷程                                                |   |
|                                       | 接支 撤回中・撤回原因:電子公文功能撤簽說明製作     ✓                      |   |
| 登出                                    |                                                     |   |
|                                       | 簧文原文                                                |   |
| <u> </u>                              | 速別 一般 ✓ 養鮮人 翁丞良 養鮮人単位 7915 計算機中心-資訊系統整合中心           |   |
| @ 操作說明                                | 創姜日期 103 年 12 月 18 日 格號                             |   |
|                                       | 電子公文功能撤簽說明製作                                        |   |
| 登入教職員                                 | ^                                                   |   |
| [00086]                               | (注意)                                                |   |
| 【楊智勝】                                 |                                                     |   |
|                                       |                                                     |   |
|                                       | 電子公人列起激策和功率(F<br>test                               |   |
|                                       | 讀勿簽出                                                |   |
|                                       |                                                     |   |
|                                       | 說明                                                  | * |

4、選擇同意撤回後會顯示警告訊息:確定要【同意】撤回此份簽文嗎?再次按確定後即 會同意送出。

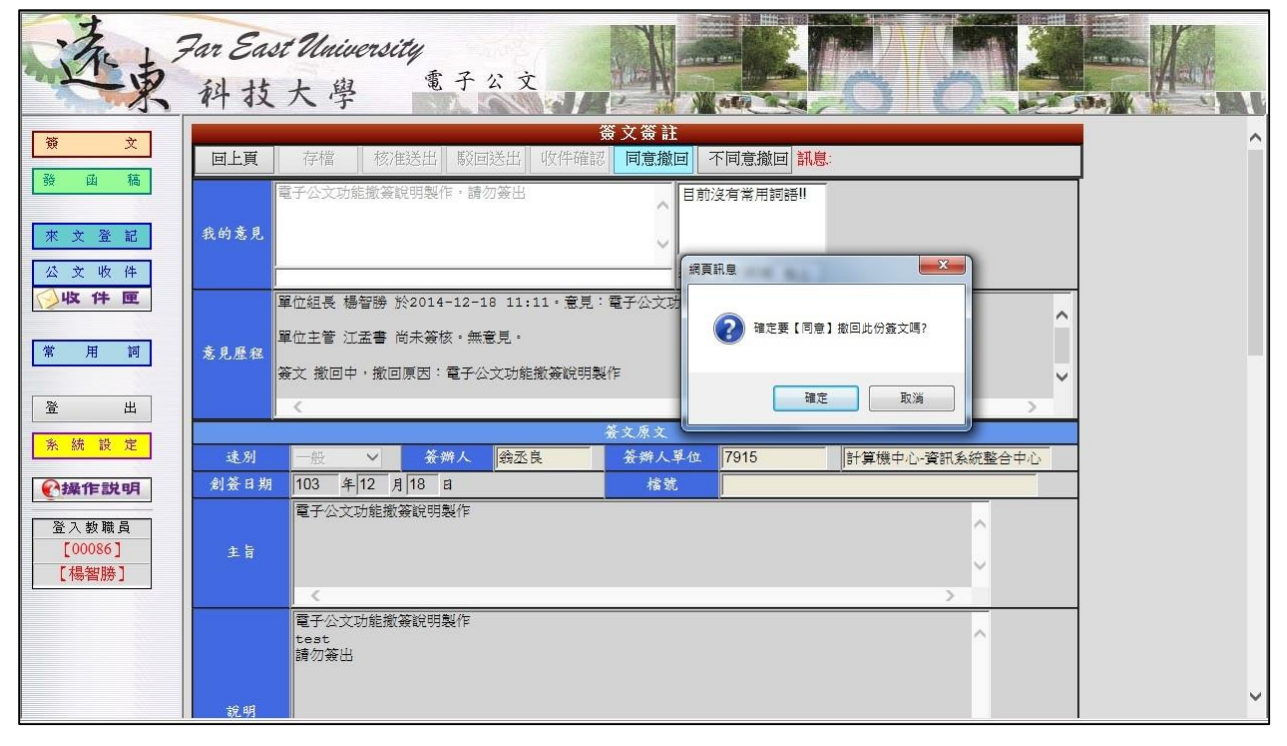

5、單位主管也可以不同意撤回。

| the 1              | Far East University                                                                                |
|--------------------|----------------------------------------------------------------------------------------------------|
| 一次                 | 科技大學電子公文                                                                                           |
| <u>ğ</u> Ż         | 簽 文 簽 註           回上頁         存檔         核准送出         駁回送出 <b>不同意撤回 不同意撤回</b> 訊息:                  |
| 發出稿                | 電子公文功能撤發說明製作,請勿簽出                                                                                  |
| 來 文 登 記<br>公 文 收 件 | 我的意见                                                                                               |
| ⊘收件匣               | 単位組長 楊智勝 於2014-12-18 11:11・意見:電子公文功<br>現在す業 がちなせ、集業員、<br>2 確定【不同意】撤回此份意文嗎?                         |
| 常用詞                | え見歴程         単山工目 山本音 回木奈(x): (私見兄:)           簽文 撤回中・撤回原因:電子公文功能撤簽說明製作         ●                  |
| 登出                 | 確定         取消         >                                                                            |
| ☆ 飙 該 止            | 述別         一般          養鮮人         鈴丞良         養鮮人         7915         計算機中心·資訊系統整合中心           創 |
| 登入教職員<br>[00086]   | 電子公文功能撤募說明製作                                                                                       |
| [楊智勝]              |                                                                                                    |
|                    | 電子公文功能激發說明製作<br>test<br>這勿如此                                                                       |
|                    | 19 8A                                                                                              |

6、同意撤回後,送陳狀態會變成退回。

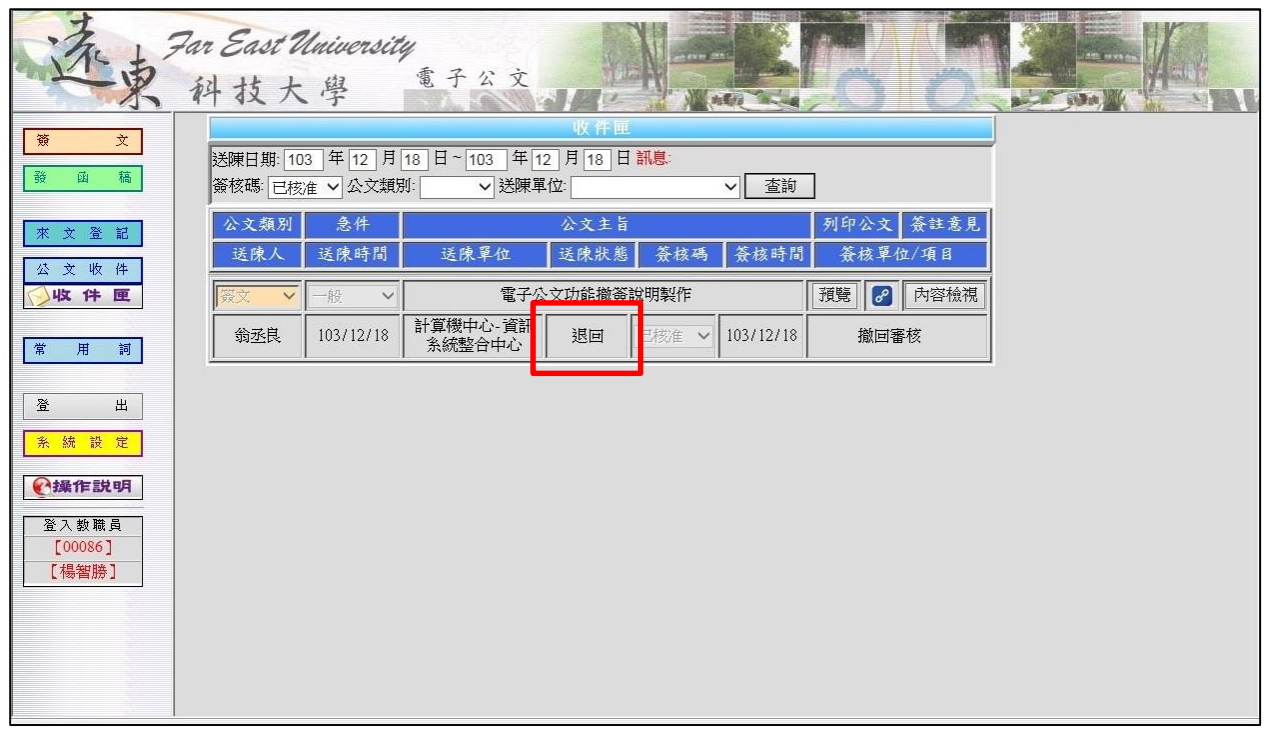